## STEP 5. 写真を回転させる

### 1. 写真を回転させましょう

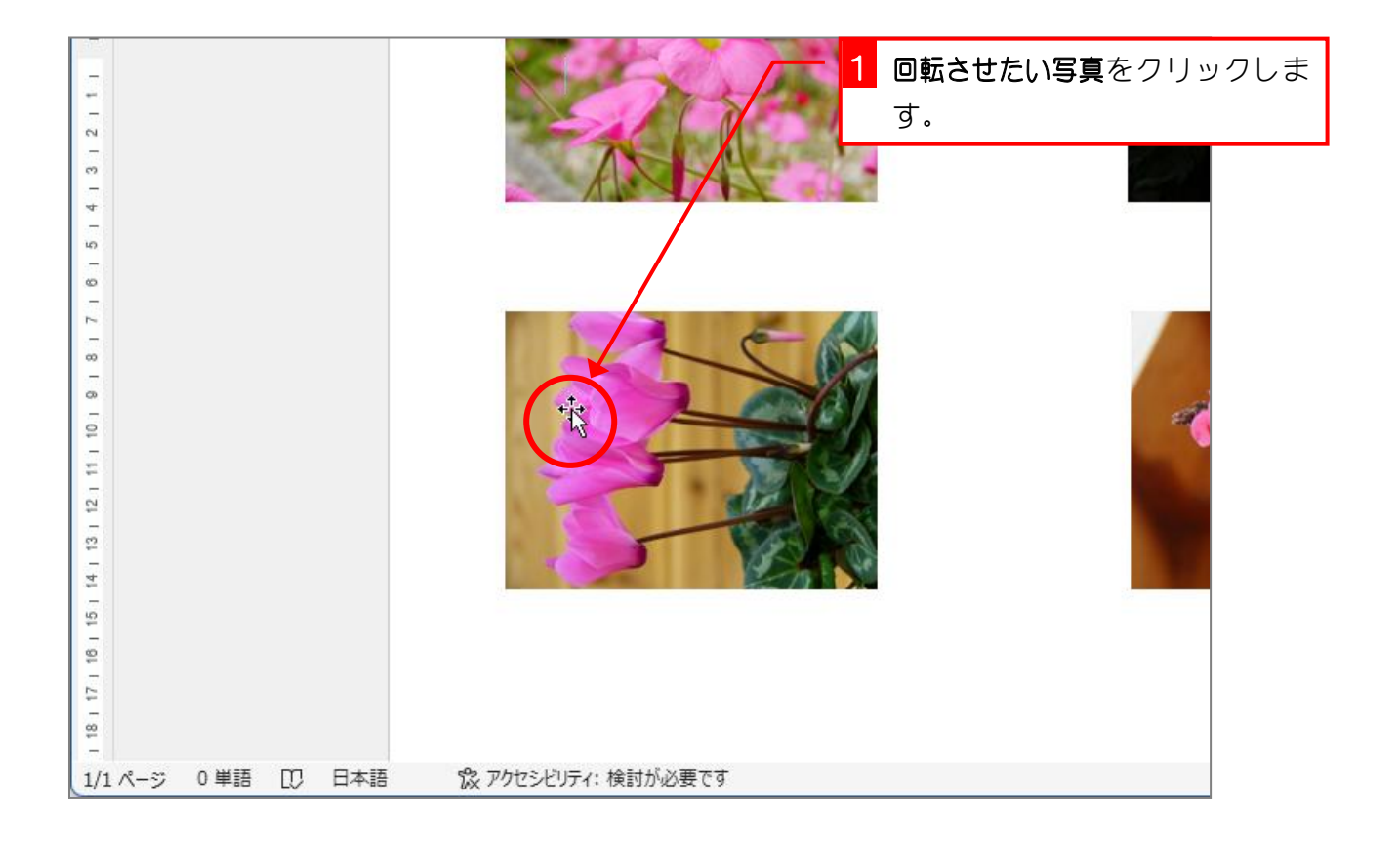

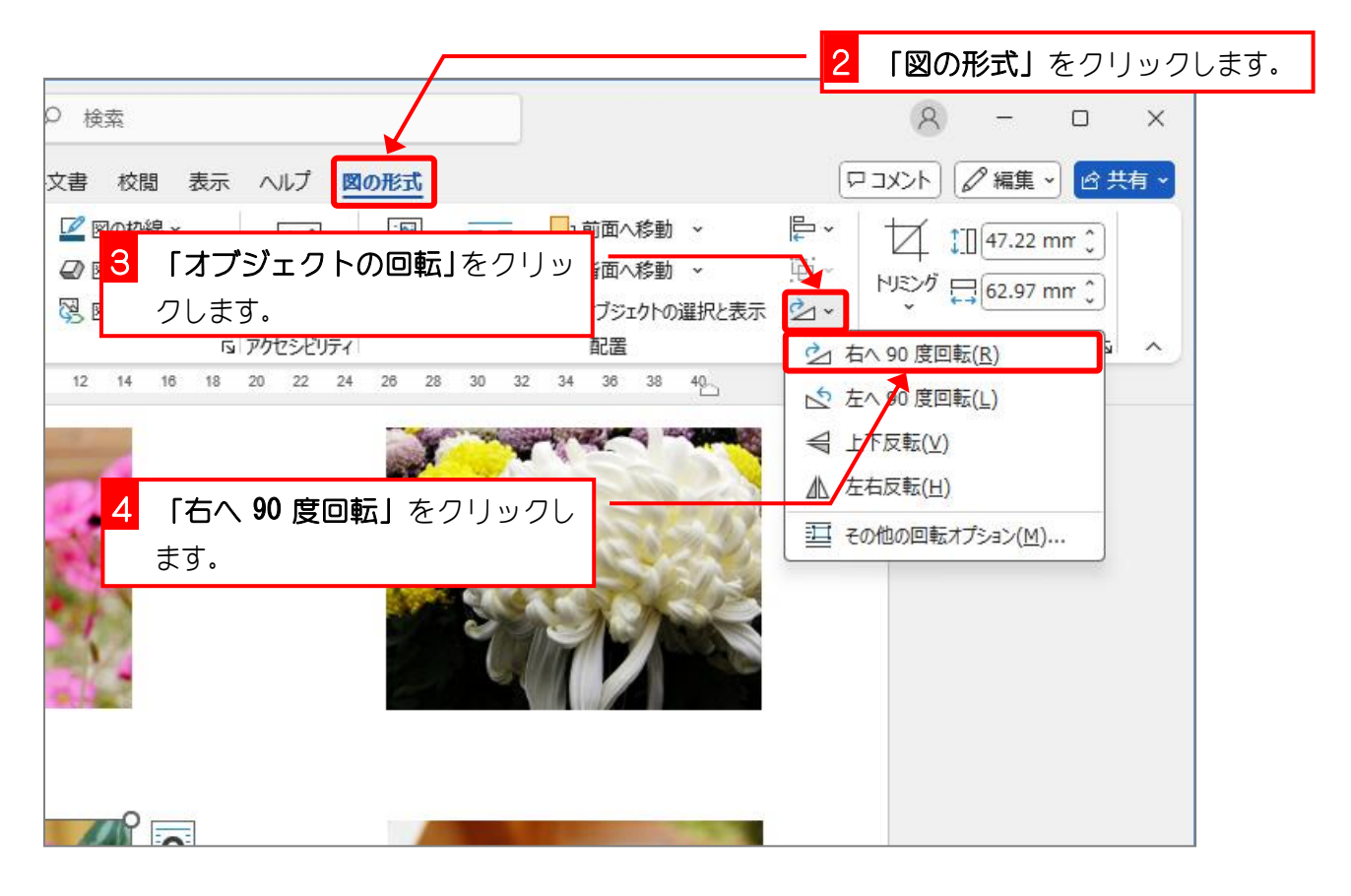

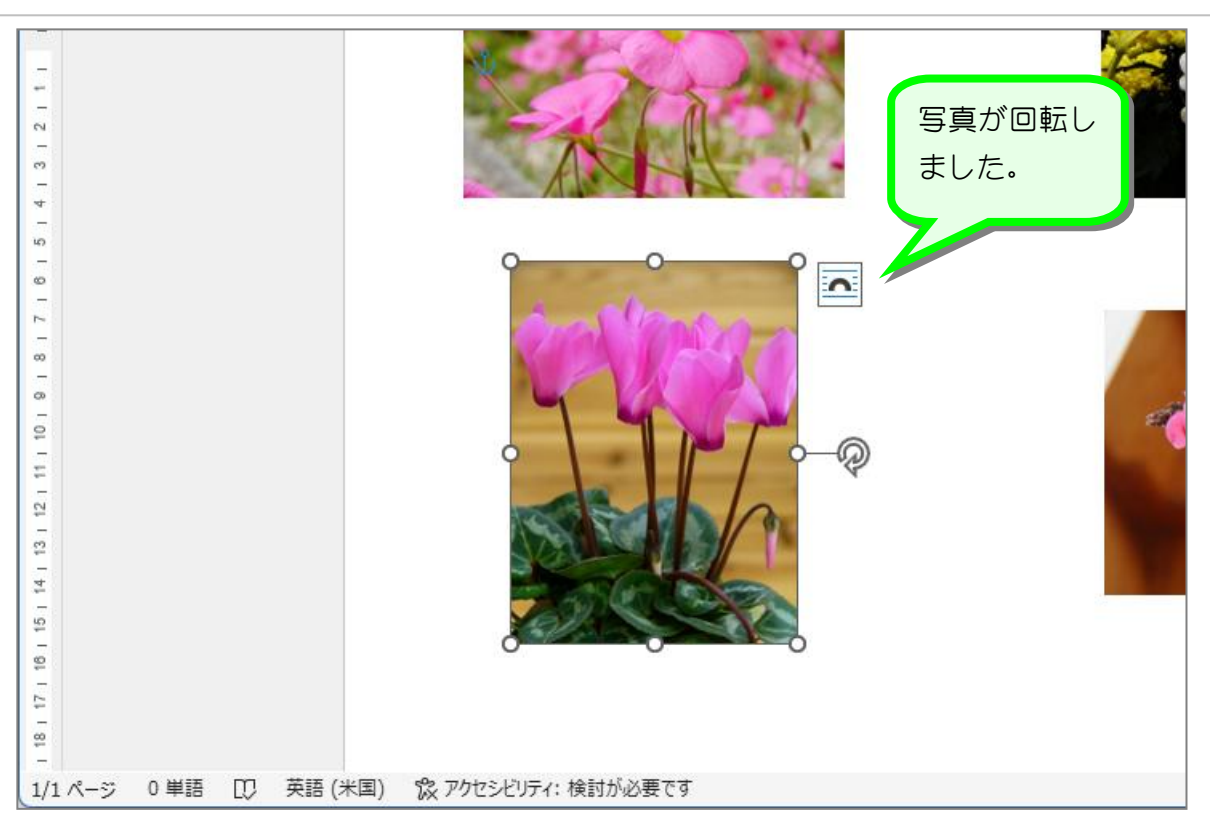

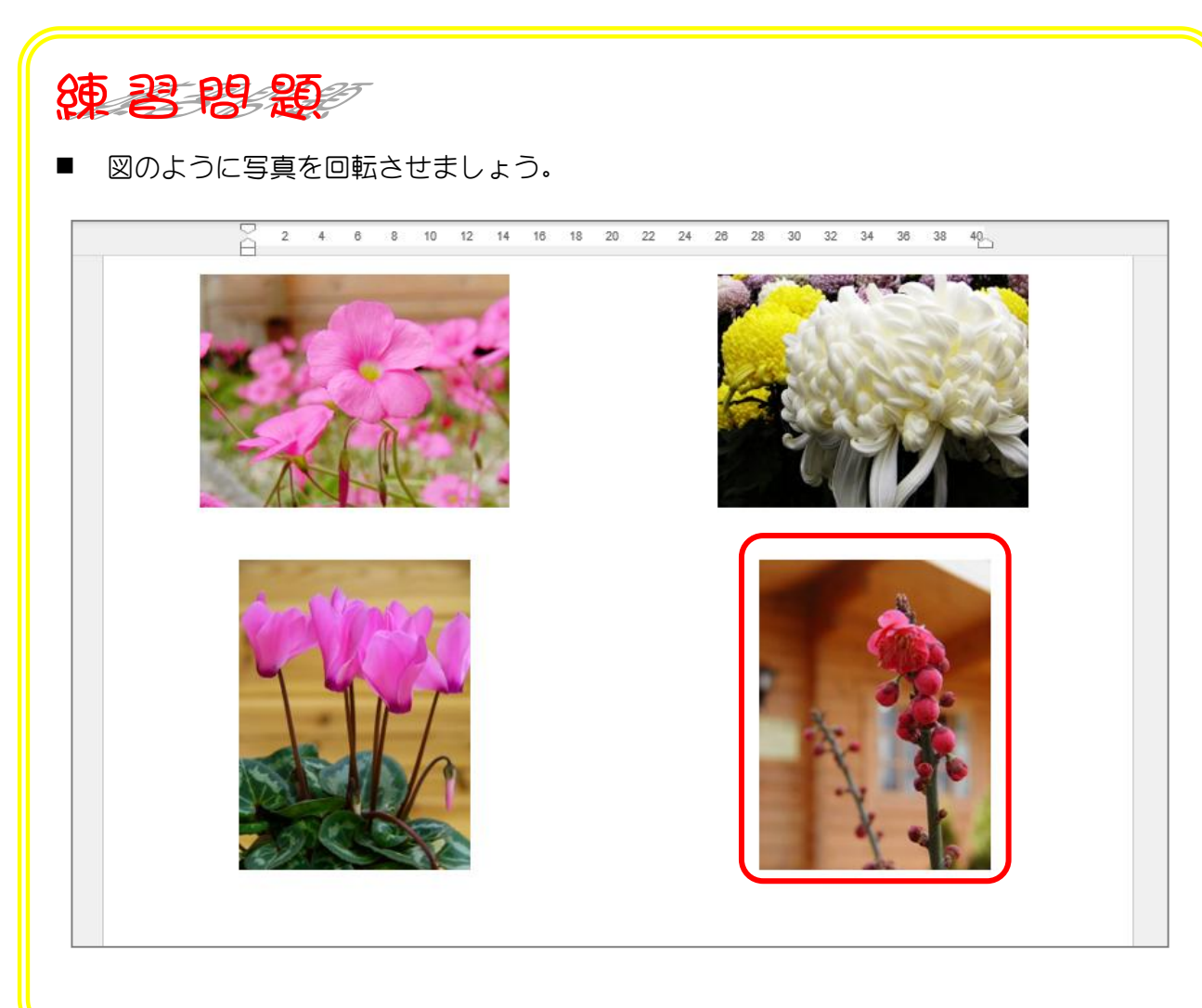

# STEP 6. 写真に飾りを付ける

### 1. 写真に飾りをつけましょう

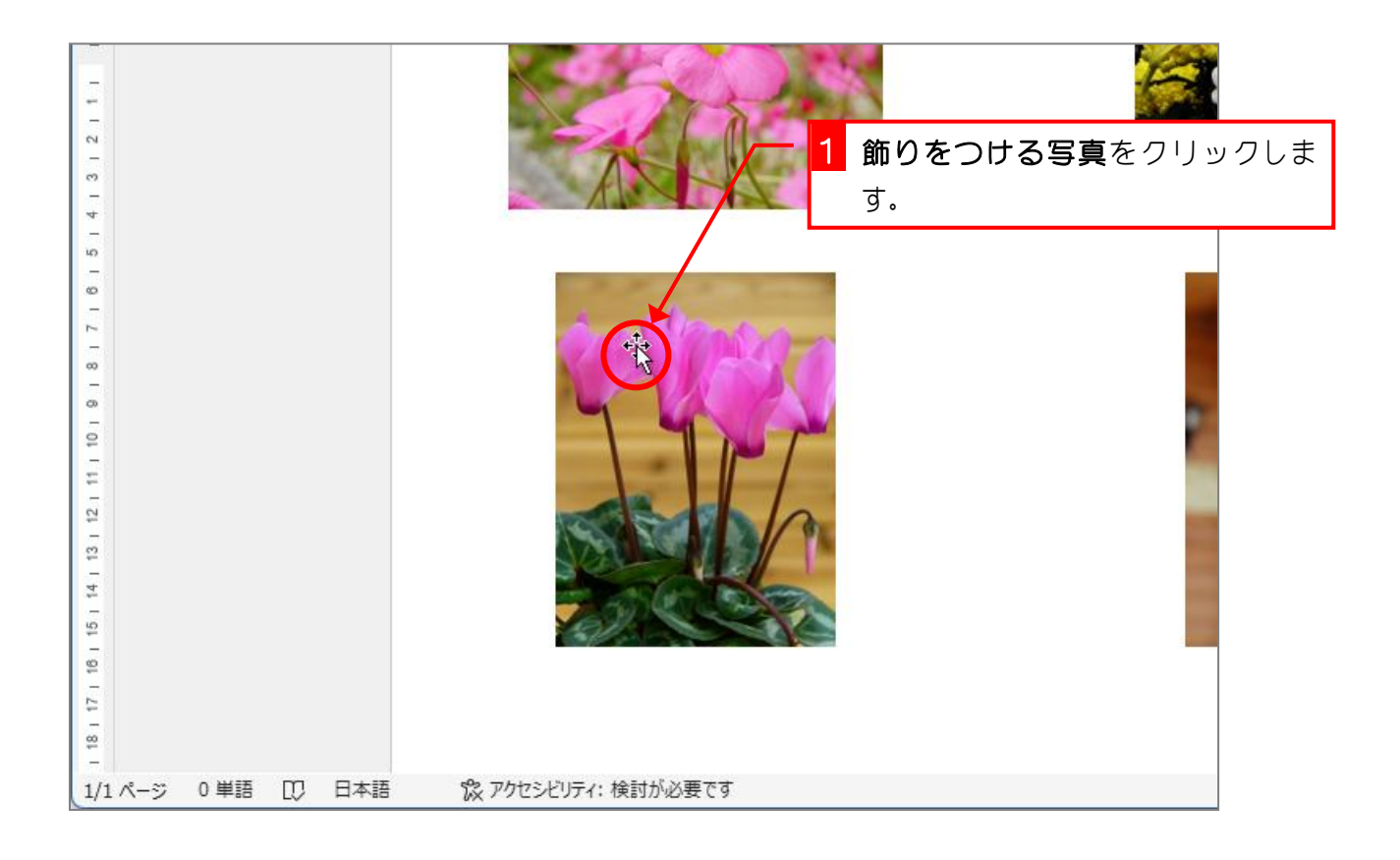

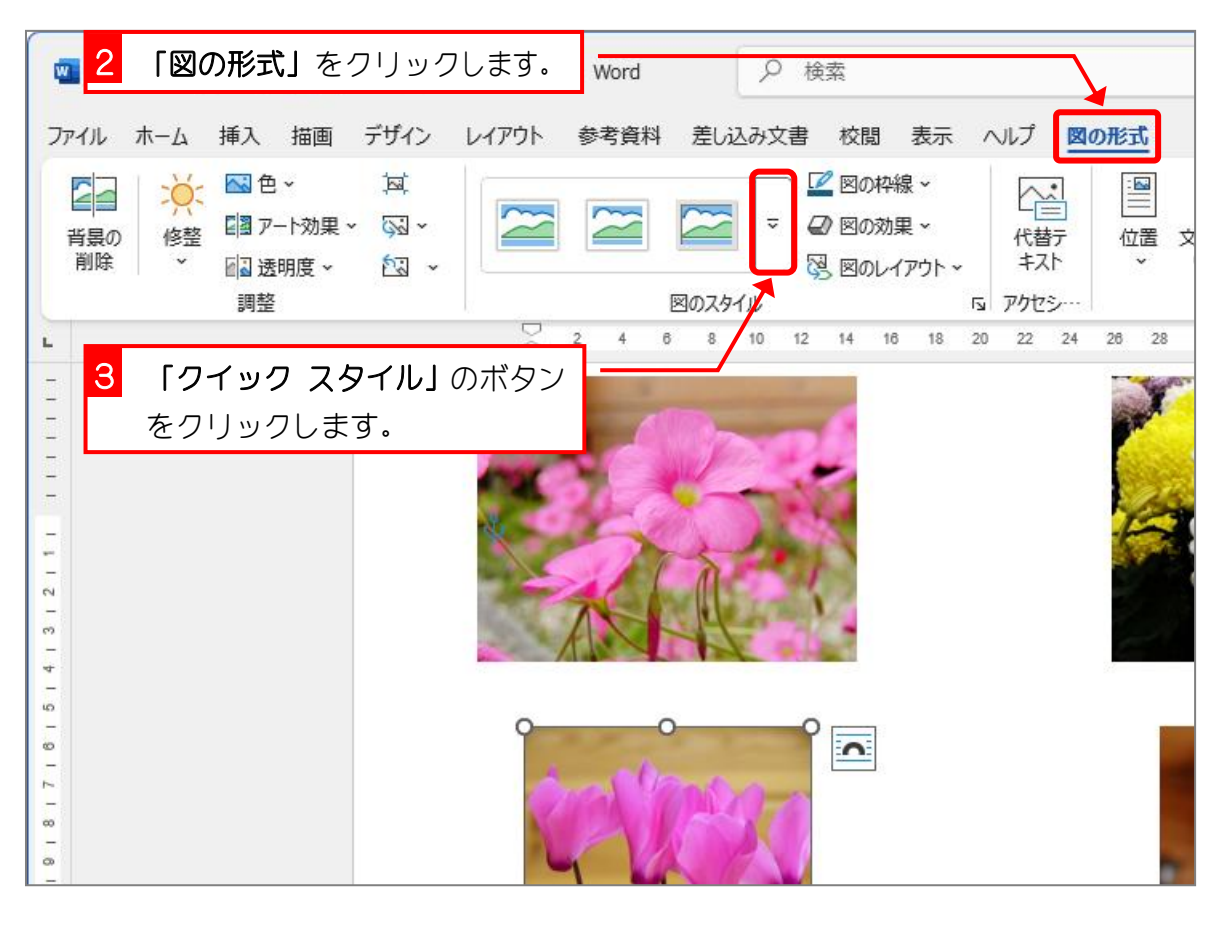

Word2024 中級 1

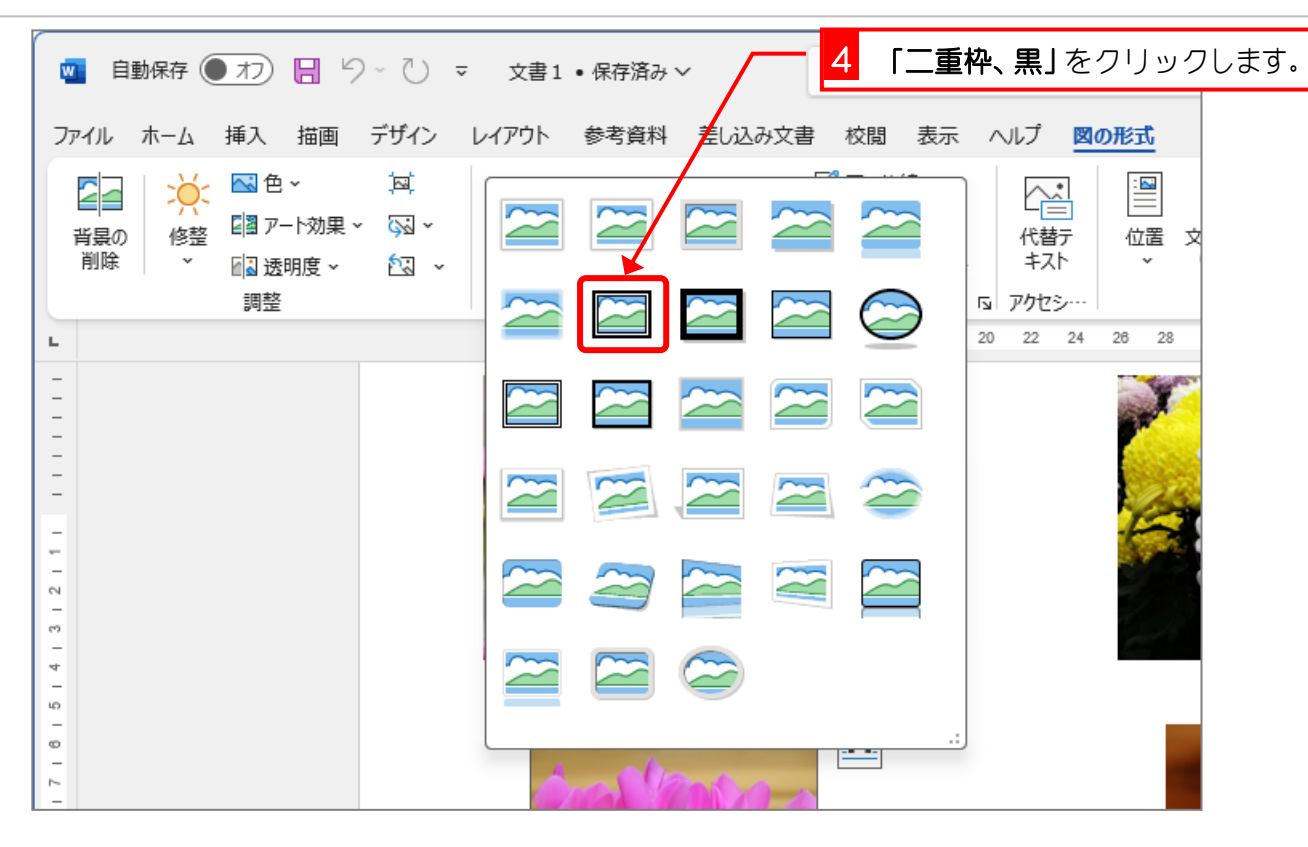

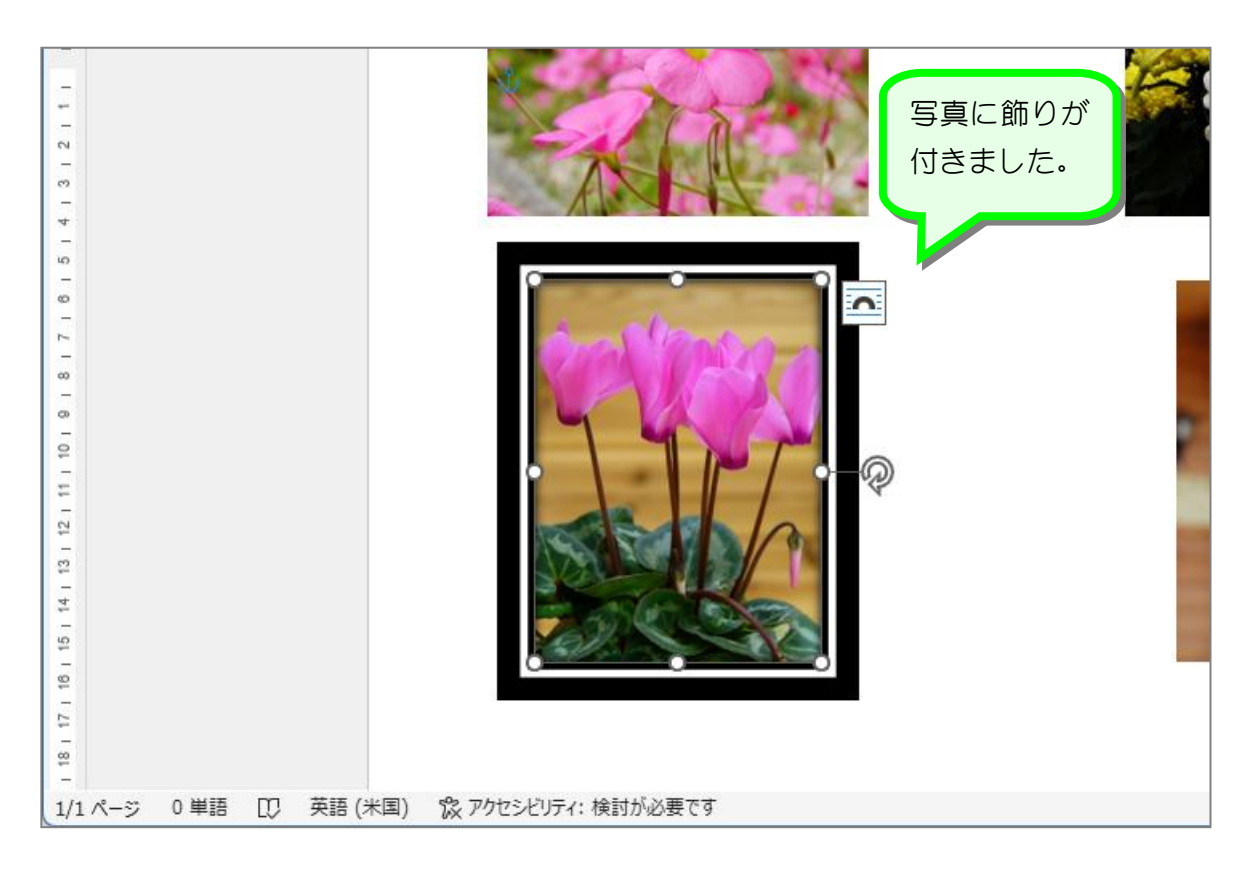

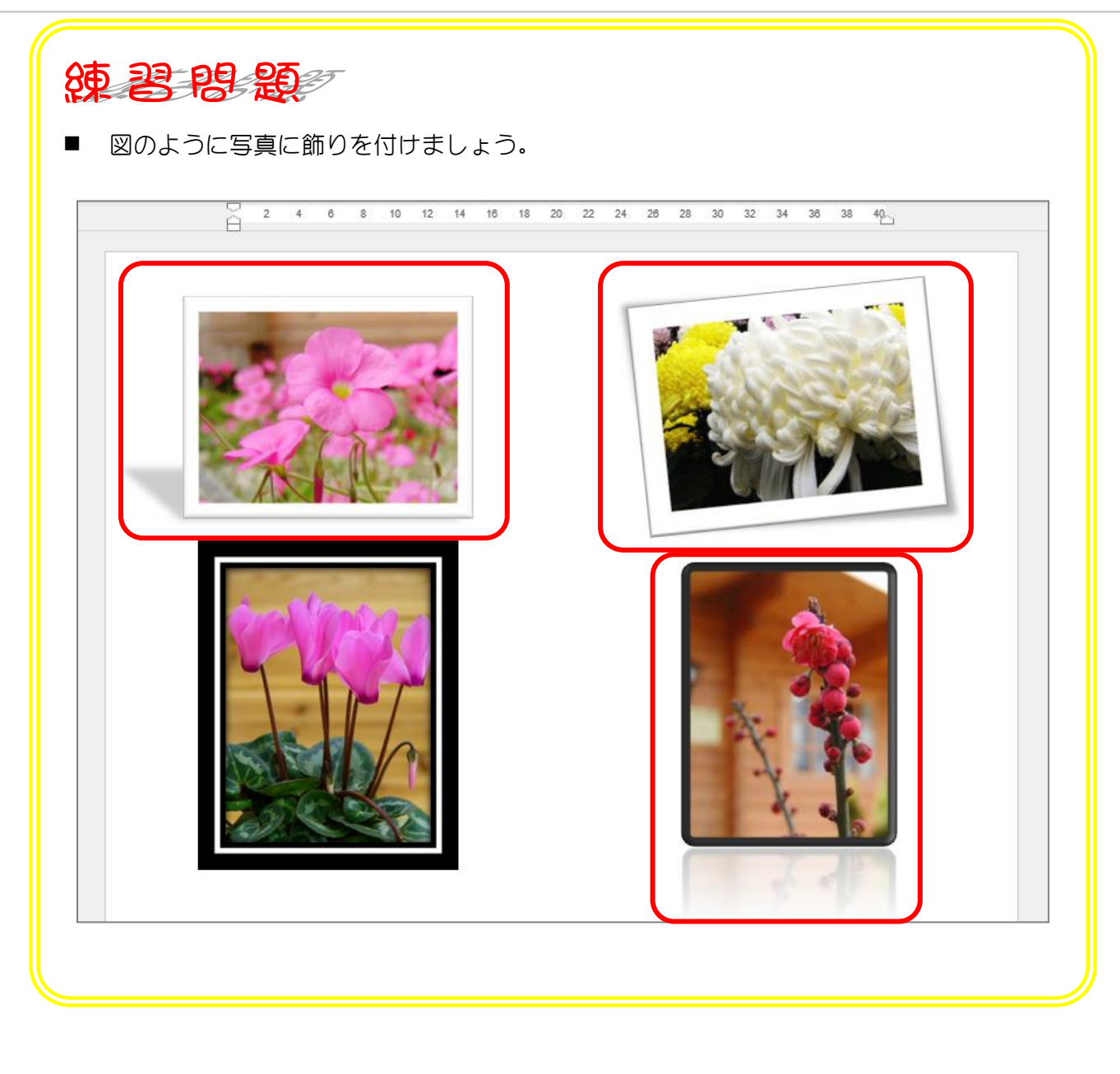

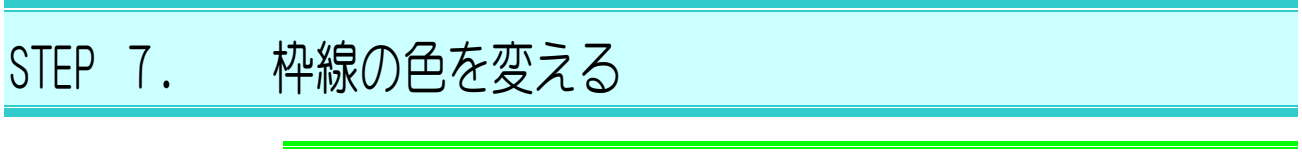

1. 枠の色を変えましょう

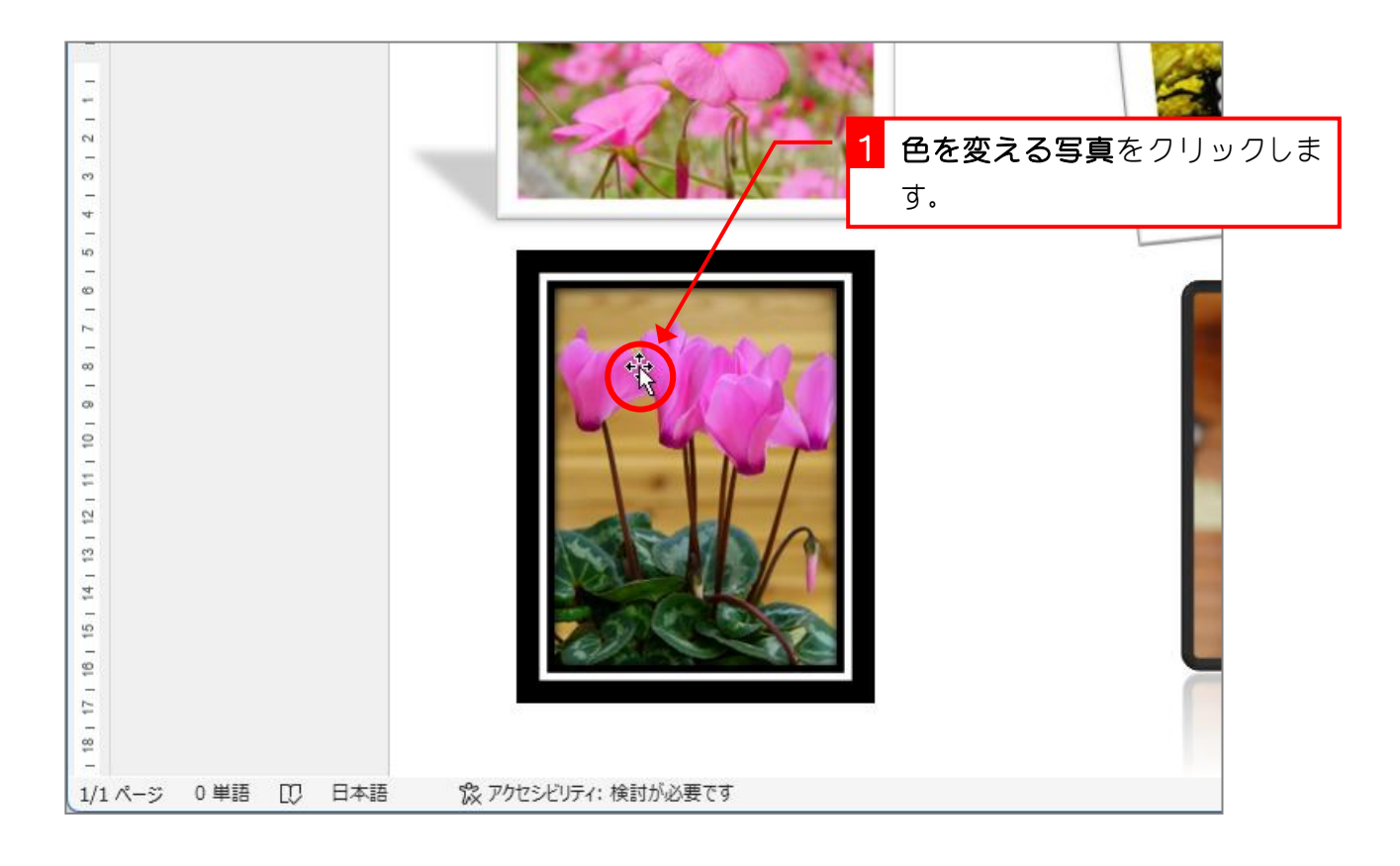

| 🚾 <mark>2 「図の形式」</mark> をクリックします。 🛛 🖓 <sub>検索</sub> |      |
|-----------------------------------------------------|------|
| ファイル ホーム 挿入 描画 デザイン レイアウト 参考資料 差し込み文書 校閲 表示 ヘルプ     | 図の形式 |
| ○ ○ ○   背景の 修整 昭アート効果 × 図 ×                         |      |
| 3 「図の枠線」の ∨ をクリックし 図のスタイル テーマの色                     |      |
| L ます。 4 6 8 10 1                                    |      |
|                                                     |      |
| 4 濃い赤をクリックします。                                      |      |
|                                                     |      |
|                                                     |      |
| この 一 一 一 一 一 一 一 一 一 一 一 一 一 一 一 一 一 一 一            |      |
|                                                     |      |
| 40<br>                                              |      |
| ◎<br>                                               |      |

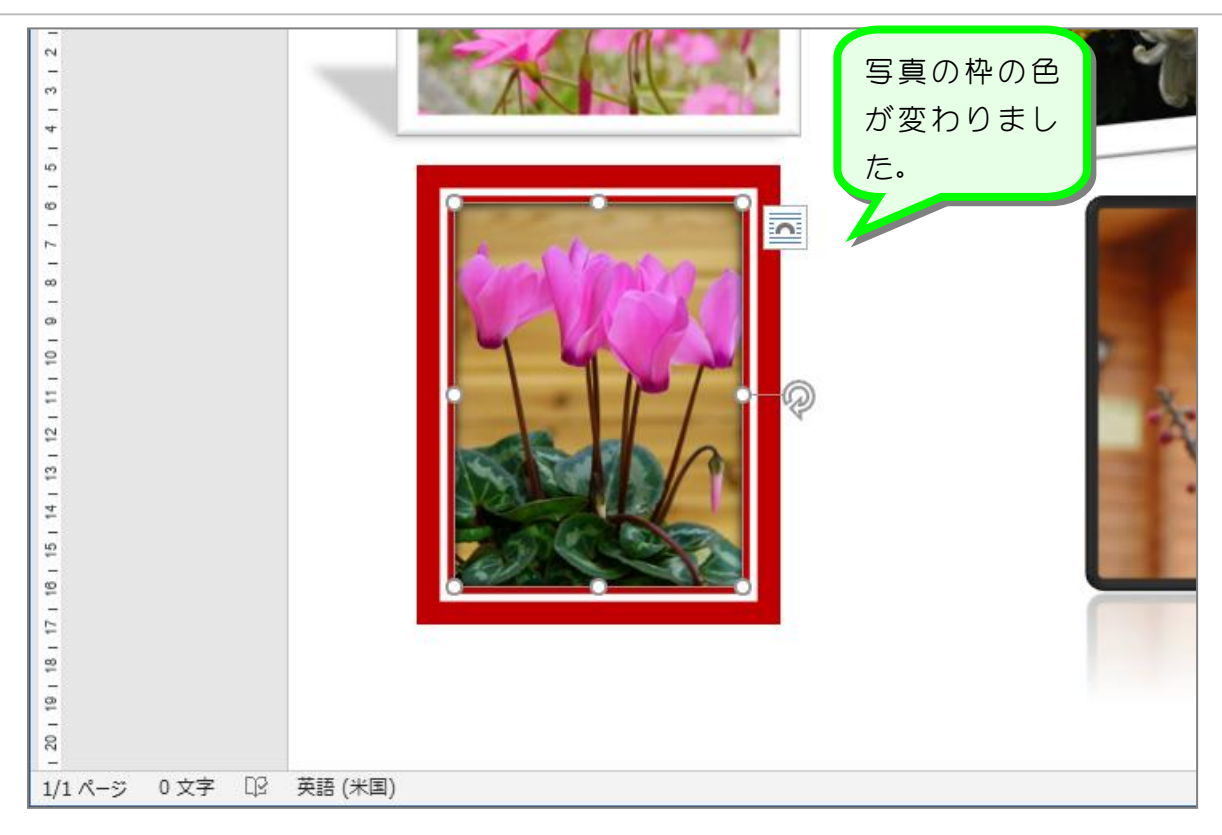

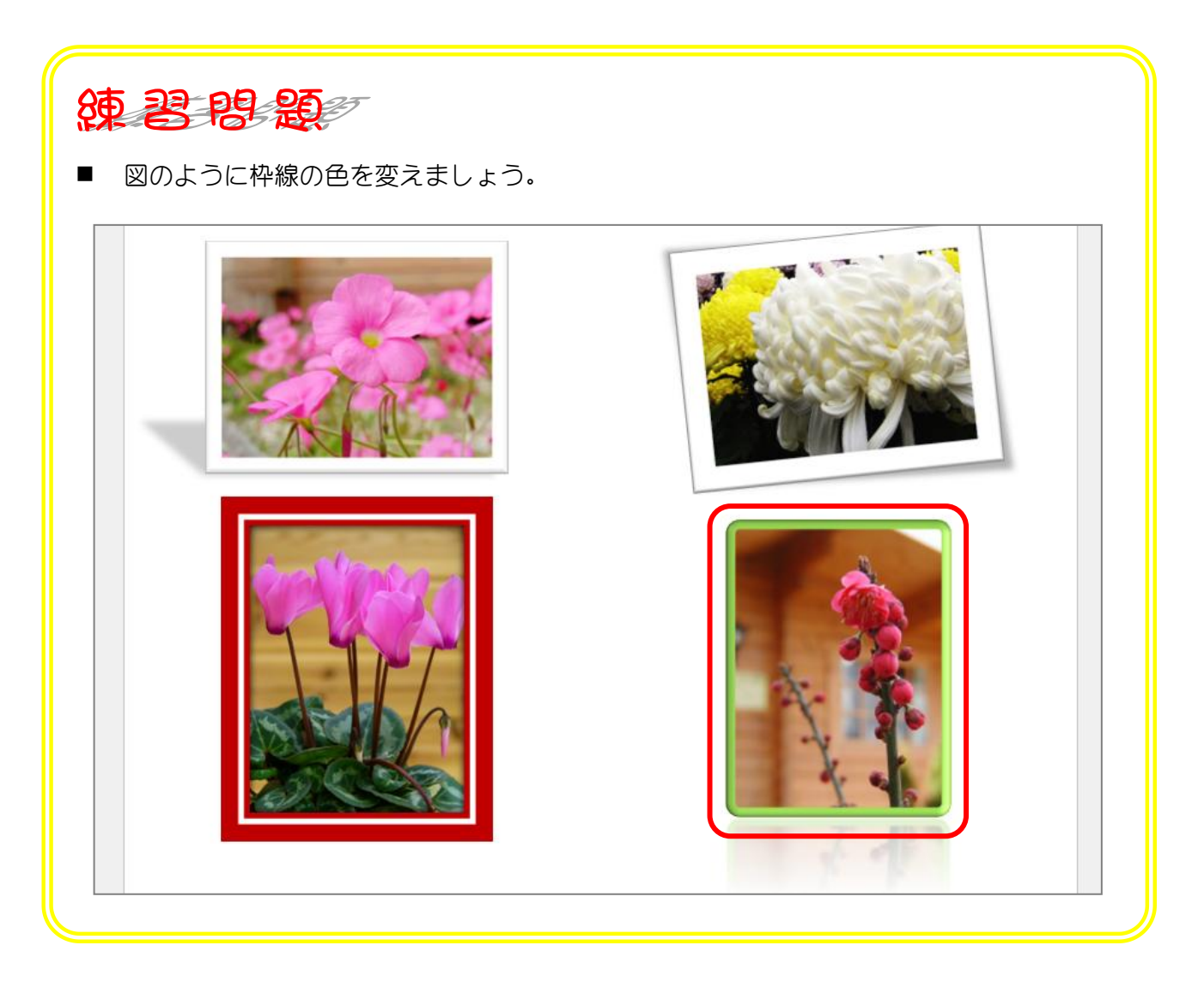

### 2. ユーザー設定で一覧に無い色を作りましょう

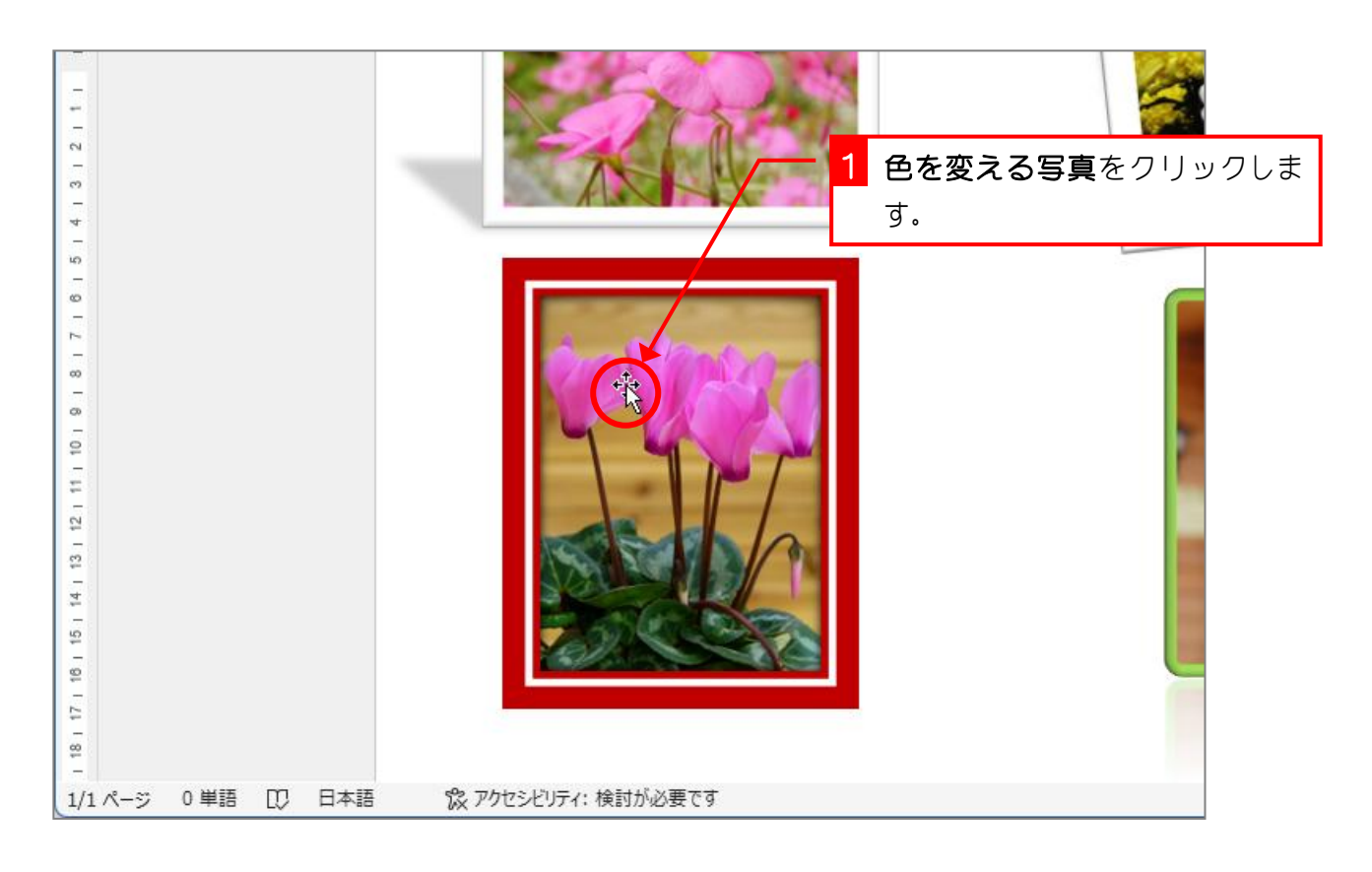

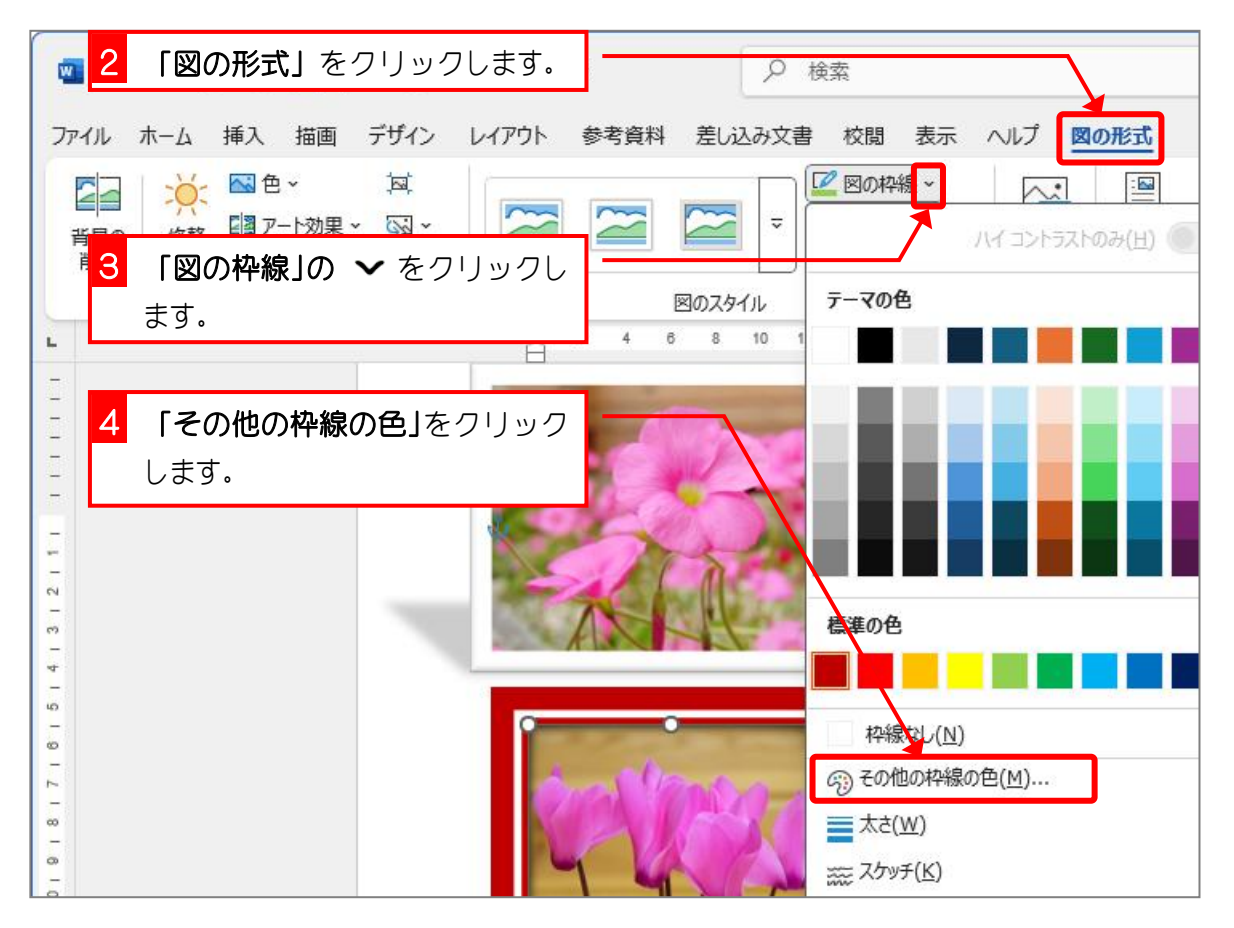

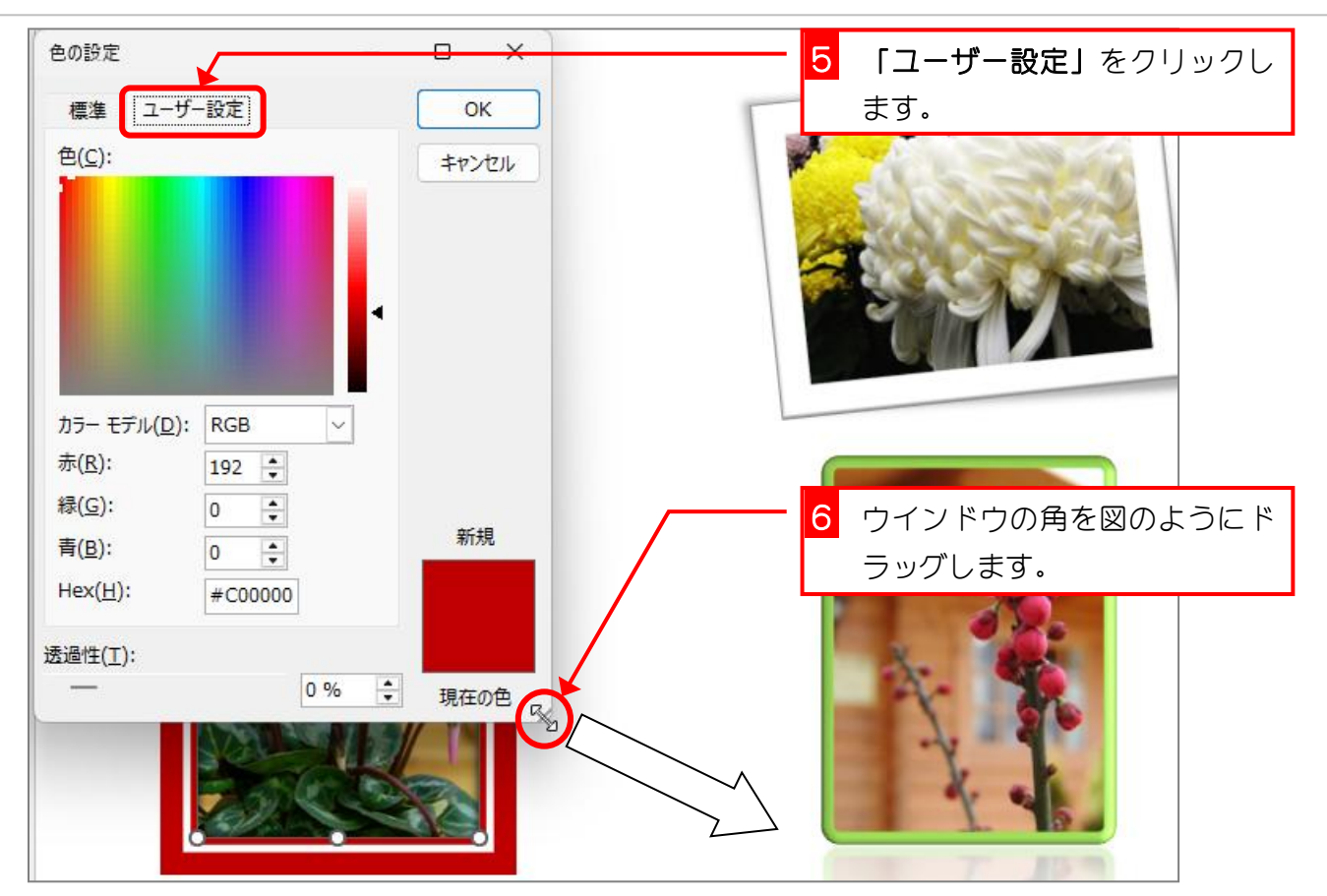

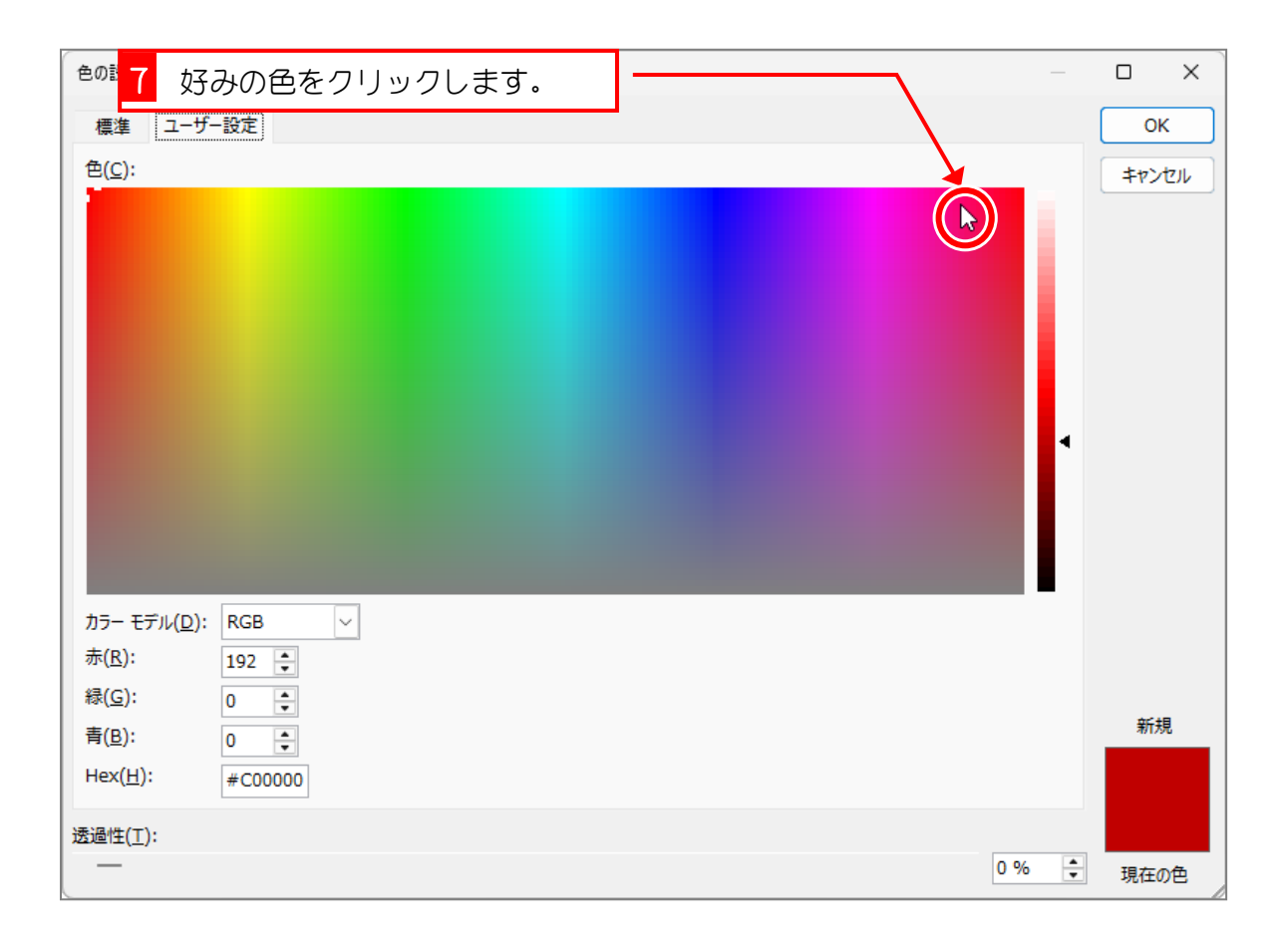

| <sup>色のi</sup> 8 好みの明るさをクリックしま<br><sup>標</sup> す。 |       | □ X<br>ОК<br>≠т>tл/ |
|---------------------------------------------------|-------|---------------------|
| カラー モデル( <u>D</u> ): RGB 〜                        |       |                     |
| 赤(R): 189 ♥<br>緑( <u>G</u> ): 3 ♥                 |       | 新規                  |
| Ħ( <u>b</u> ): 69   Hex( <u>H</u> ): #BD0345      |       |                     |
| 透過性( <u>T</u> ):<br>                              | 0 % 🖨 | 現在の色                |

| 色の設定                                               | —   |        |
|----------------------------------------------------|-----|--------|
| 標準 ユーザー設定                                          |     | ОК     |
| € <u>©</u> :<br>9 「OK」をクリックします。                    | 4   | ±9>ten |
| カラー モデル( <u>D</u> ): RGB ∨<br>赤( <u>R</u> ): 253 € |     |        |
| 緑( <u>G</u> ): 171 ♣                               |     | 新規     |
| Hex( <u>H</u> ): #FDABCC                           |     |        |
| 透過性(工):                                            |     |        |
|                                                    | 0 % | 現在の色   |